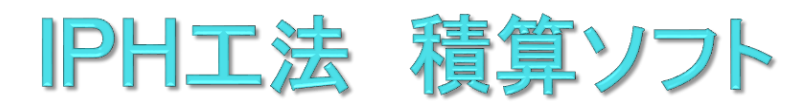

# かんたんマニュアル

### 一般社団法人 IPH工法協会

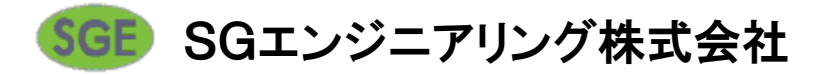

| 操作の流                  | in .          |
|-----------------------|---------------|
| 1.積算システムを起動する         |               |
| 2.設計書を開く              | 新規に設計書を作成     |
| 3.基本情報を入力する           | 歩掛・単価・工事情報の入力 |
| 4.直接工事費を入力する<br>(土木)  | 内訳表・単価表の入力    |
| 5.単価表の条件を設定する<br>(土木) | 条件を設定して単価表を計上 |
| 6.直接工事費を入力する<br>(建築)  | 内訳表・単価の入力     |
| 7.経費の計算をする            | 経費の計算、金額の補正   |
| 8.設計書を印刷する            |               |
| 9.設計書を保存する            |               |
|                       |               |

10.作業の終了

### 1. 積算システムを起動する

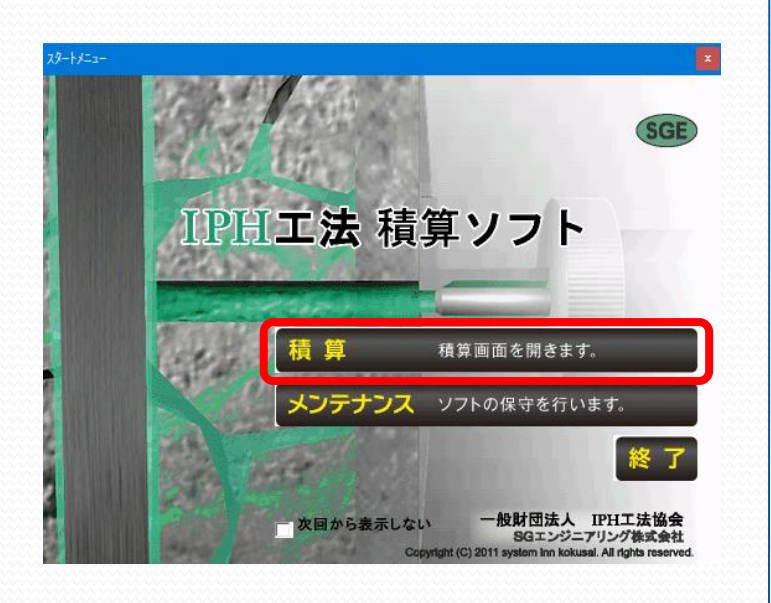

#### 「積算」ボタンを押します。

#### 2.設計書を開く

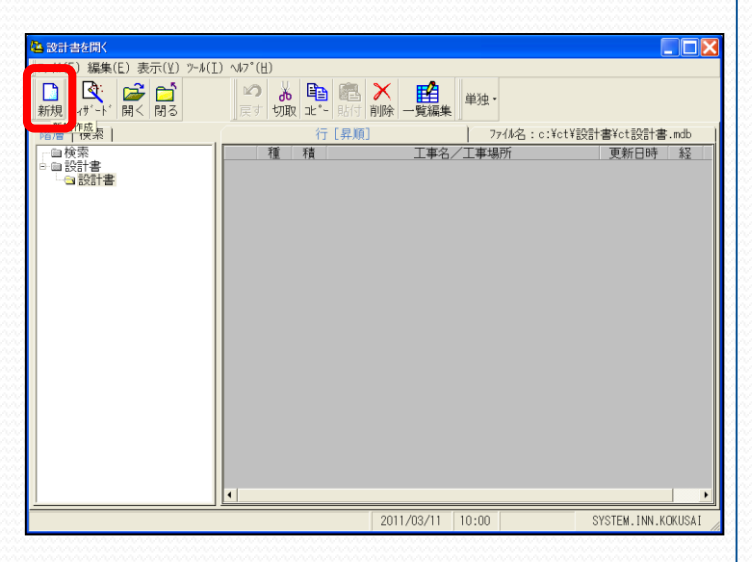

「新規」ボタンを押します。

既存の設計書を編集する場合は 目的の設計書の列をダブルクリッ クします。 3.基本情報を入力する

| <sup>医本入力:</sup> 計算設定「標準」<br>価バターン( <u>I</u> ) 設定( <u>S</u> ) 設計書( <u>P</u> ) 編集( <u>E</u> ) 表示( <u>V</u> | - C     | ] > |
|----------------------------------------------------------------------------------------------------|---------|-----|
|                                                                                                    | <u></u> |     |
| 紙 衣紙備考 その他                                                                                                |         | 1   |
| 工種 土木                                                                                                    | •       |     |
|                                                                                                    |         |     |
| 歩掛年度 👤                                                                                                    | +       |     |
| 其本単価                                                                                                    | 地区      |     |
| □↓単価詳細を表示                                                                                                 |         |     |
| ン工事情報を入力します。                                                                                              |         |     |
| 工争名称:                                                                                                    |         | -   |
| 工事場所:                                                                                                    |         |     |
| ↓詳細を表示                                                                                                    |         | )   |
|                                                                                                    |         |     |
|                                                                                                    |         |     |

「工種」から順に選択肢が 開きます。

①表示された中から<u>工種</u>(土木/建築)を選択します。

②表示された中から<u>歩掛の年度</u>を 選択します。

③表示された中から<u>歩掛の世代</u>を 選択します。

 ④表示された中から<u>県単価世代</u>を 選択します。
 ※表示がない場合は⑤へ

⑤表示された中から<u>地区(都道府県)</u> を選択します。

⑥<u>工事名称</u>を入力します。 必要に応じて工事場所を入力し ます。(※空白でも大丈夫です)

#### ⑦基本情報の設定が完了したら 「次へ」ボタンを押します。

工種が「土木」の場合は、p.5「4. 直接工事費を入力する(土木)」へ進 みます。 「建築」の場合は、p7「6. 直接工事

「建築」の場合は、p7 6. 直接工事 費を入力する(建築)」へ進みます。 4.直接工事費を入力する(土木)

| 1                          | PH積算システム『SGエンジニア!                                                                                                    | ルグ株式会社』- [土木積算                          | 章新規[]/]                                                            |                                  |
|----------------------------|----------------------------------------------------------------------------------------------------|-----------------------------------------|--------------------------------------------------------------------|----------------------------------|
| 3774(E) 編集(E) 表示(Y) 積算(S)  | <ul> <li>実行(<u>R</u>) &gt;-ル(<u>T</u>) ウィント'ウ(<u>1</u>)</li> <li>テール(<u>T</u>) ウィント'ウ(<u>1</u>)</li> <li>テール(<u>R</u>)</li> <li>基本</li> </ul> | <u>l</u> ) ^↓7*( <u>U</u> )<br>歩掛(標準) - | ■<br>■<br>■<br>■<br>■<br>■<br>■<br>■<br>■<br>■<br>■<br>■<br>■<br>■ | <u>_   の  ×</u><br>表示項目<br>単常表示】 |
| ▼ 事業区分:<br>■  間接費表示:  通常表示 | ▼ IPHシス                                                                                                    | マテムエ 直接工事                               | 費 工事価格<br>0                                                        | 工事合計<br>0 0                      |
|                            | *本工事                                                                                                    | 季費* 内訳表                                 | << <                                                               | 頁 1 > >>                         |
| 1<br>本工事責<br>1             | 5/現俗                                                                                                    |                                         | <u>■価 金額</u><br>0 0値                                               | (第考                              |
| 2                          |                                                                                                    | •                                       |                                                                    |                                  |
| 3                          |                                                                                                    |                                         |                                                                    |                                  |
| 5                          |                                                                                                    |                                         |                                                                    |                                  |
| 6                          |                                                                                                    |                                         |                                                                    |                                  |
| 7                          |                                                                                                    |                                         |                                                                    |                                  |
| F1 F2 F3                   | 主木利<br>F4 F5                                                                                                    | 算算 2014/06/12<br>F6 F7                  | 16:07 階層形式<br>F8 F9                                                | F10                              |

|   |             |               | *本]  | 二事費* | 内訳表 | 5 |
|---|-------------|---------------|------|------|-----|---|
|   | 12345       | 名称/規格         |      | 数量   | 単位  | 単 |
| 1 | <b>半⊥争頁</b> |               |      | I    | T/  |   |
| 2 |             |               |      |      | -   |   |
| 3 | 1-1         | ·<br>IDHS フテム | / 規格 |      | 単位  |   |
|   |             | 11112274      |      |      |     |   |
| 4 |             |               |      |      |     |   |
| 5 |             |               |      |      |     |   |
|   |             |               |      |      |     |   |
| 6 |             |               |      |      |     |   |
| 7 | 一覧「その他」     | 工場製作          |      |      |     |   |
| 8 |             |               |      |      |     |   |

|       | X                         | 〈本上爭實* | * 内訳オ          | え        |
|-------|---------------------------|--------|----------------|----------|
| 12    | 3 4 5 名称/規格               | 数量     | 単位             | 単価       |
| 1 本工事 | 費                         | 1      | 71             | 0        |
| 2 IPH | システム                      | 1      | 〕五             | 0        |
| 3 構   | 造物補修工                     | 1      | 71             | 0        |
| 4     | IPHシステム工                  | 1      | <b>7</b> 1     | 0        |
| 5 1   |                           |        | -              |          |
| 6     |                           | 見格     | 単位             |          |
| _     | - B2K1PH-0301)断面修復注 λ     |        | 30<br>式        |          |
| 7     | -<br>。 B2KIPH-0301 浮き補修注入 |        | ींग            |          |
| 8     | 3<br>4 B2KIPH-0301断面補強注入  |        | <del>/</del> 1 |          |
| 9     | 5 B2KIPH-0302ひび割れ補修注入     |        | 71             |          |
| 10    |                           |        | Ť              | <b>•</b> |
| 10    |                           |        |                |          |
| 11    |                           |        |                |          |

「事業区分」の中から「IPHシステム 工」を選択します。

※初期値で選ばれています。

内訳名を一覧から選択していきます。

レベル3の内訳まで選択します。

### 5.単価表の条件を設定する(土木)

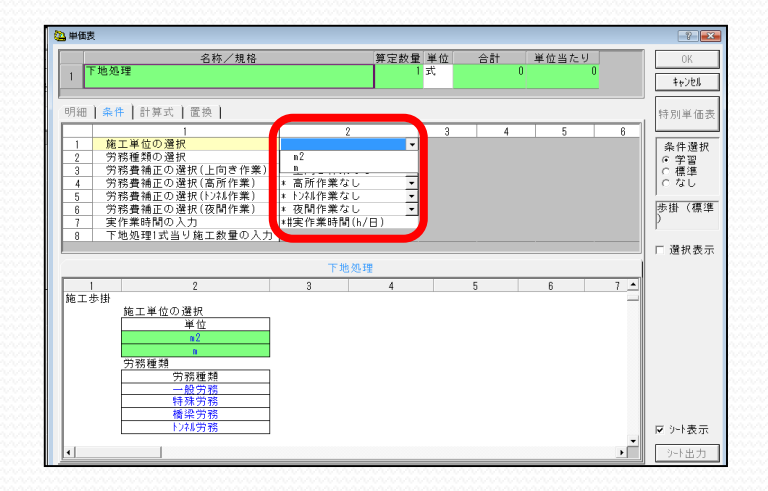

| 名称/規格                 |      |         |
|-----------------------|------|---------|
| 1 下地処理<br>実作業時間6.4h/日 |      | 下地処理    |
| •                     |      |         |
| 明細   条件   計算式   置換    |      |         |
|                       | ¥2 📼 | 392 / L |
| 1 <b>D</b>            | 100  | m2      |
|                       |      |         |
|                       |      |         |
|                       |      |         |

| I | 2 単価表                              |     |      |       |         |         | ?     |
|---|------------------------------------|-----|------|-------|---------|---------|-------|
| I | 名称/規格                              |     | 算定数量 | 単位 合  | 計 単位:   | 当たり     | OK    |
|   | 1 下地処理<br>実作業時間6.4h/日              |     | 1    | 式 2   | 42,000  | 242,000 | キャンセル |
|   | 明細 条件 計算式 置換                       |     |      |       |         |         | 特別単価表 |
| I | 区 9/7 名称/規格                        | 数量  | 単位   | 単価    | 金額      |         |       |
|   | 1 D 建サディング<br>日当り施工面積70.4m2_実作業時間6 | 100 | n 2  | 2,420 | 242,000 |         |       |
| I |                                    |     |      |       |         |         |       |

| (†))<br>  ~ µ          | 25固所/m2_美作莱时和<br>5 ) 44 本 ) 累格 )                      | Ĵβ.4h/⊟ |                    |              |              | ++>/UI |
|------------------------|-------------------------------------------------------|---------|--------------------|--------------|--------------|--------|
|                        | +   m 昇式   直換  <br>イク 名称 /<br>マーキング<br>アーキング<br>コーディー | /規格     | <u>秋里</u><br>100 m | 単価<br>0<br>0 | 金額<br>0<br>0 |        |
|                        |                                                       |         |                    |              |              | 0K 準   |
| 辺 <mark>。</mark><br>数[ | 示倒 (標準)<br>歩掛 2<br>歩掛 3<br>歩掛 4<br>歩掛 5               |         | 17に ツ 肥 工 国 作員     |              |              |        |
|                        | 歩掛 6<br>歩掛 7<br>歩掛 8<br>歩掛 9<br>+                     |         |                    |              |              |        |
|                        | 5-14 1 0                                              | 1       |                    |              |              |        |

レベル4の内訳(単価表)は複数 の作業(単価表)により構成され ています。

複数の明細行(単価表)の条件を 設定しています。

白い明細行(未確定の単価表)を ダブルクリックして開きます。 上から順番に自動的に選択肢が表示されたり、入力用の計算機が表示されます。

設定が終わると「OK」ボタンを押 して確定します。

設定が終わった個々の単価表の列 は黄色に変化しています。

「OK」での確定後は直工画面にて 数量を入力します。

※計上する必要のない単価表に関 しては、「数量」の列をダブルク リックします。歩掛設定画面が開 きますので、最優先に「O」を入 カして「OK」ボタンを押してくだ さい。

ー通り直接工事費の入力がおわり ましたら、p8「7.経費の計算を する」に進みます。 6.直接工事費を入力する(建築)

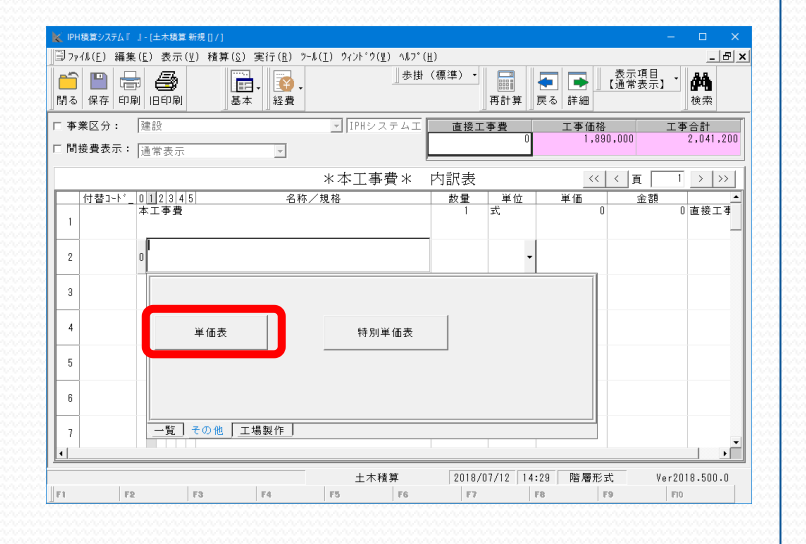

| 🐱 单语表望识                 |                          |                                                                                                    |                                                                                                    |                                                      |                                                                                                    | ? X       |
|-------------------------|--------------------------|----------------------------------------------------------------------------------------------------|----------------------------------------------------------------------------------------------------|------------------------------------------------------|----------------------------------------------------------------------------------------------------|-----------|
| @標準 ℃ 2-9'-             | 表示階)                     | · 6階層 ·                                                                                                    | 歩掛年月: 平成30年度                                                                                                    |                                                      | <ul> <li>対象対7°:</li> </ul>                                                                                                 | 建設・       |
| IPH0274建築               |                          |                                                                                                    | ,                                                                                                    |                                                      | _                                                                                                    |           |
|                         |                          | C31           C3247020           C3247020           C324702           C324702           C | 1         H (25) (4)         6)           1         1 (25) (4) (20)         2)           2         1 (25) (4) (20)         2)           5          5)           5          5)           6          10)           10          10)           12          10)           13          10)           14             15             16             17             18             19             19             19 | A T 1// 2/21 (b) (b) (b) (b) (b) (b) (b) (b) (b) (b) | 2 (1) 15 42<br>2 (1) 15 42<br>4<br>5<br>6<br>7<br>8<br>9<br>10<br>11<br>12<br>12<br>12<br>12<br>12<br>12<br>12<br>12<br>12 | <b>谷杵</b> |
| <u>1</u>                |                          | <u>.</u>                                                                                                    |                                                                                                    |                                                      |                                                                                                    | -         |
| 区 1-9 9/7<br>1 材 CO9999 | ユーナ・<br>IPHA000300000000 | 名称/規格<br>E入:浮き補修注入<br>本/w2 */2*7/25*35り IPHお                                                                                                    | ■単位  <br>n2 2<br>*セ& アクリル相称 回                                                                                                    | 奥新日<br>018/04/01                                     |                                                                                                    |           |
|                         |                          |                                                                                                    |                                                                                                    |                                                      |                                                                                                    |           |
|                         |                          |                                                                                                    |                                                                                                    |                                                      |                                                                                                    |           |
|                         |                          |                                                                                                    |                                                                                                    |                                                      |                                                                                                    |           |
|                         |                          |                                                                                                    |                                                                                                    |                                                      |                                                                                                    |           |
|                         |                          |                                                                                                    |                                                                                                    |                                                      |                                                                                                    |           |
|                         |                          |                                                                                                    |                                                                                                    |                                                      |                                                                                                    |           |
|                         |                          | 10 PU W / 2 P                                                                                                    | 1                                                                                                    |                                                      |                                                                                                    |           |
| <u>1918</u>             | +正 使荣                    | 行が季節衣                                                                                                    |                                                                                                    |                                                      | www.ww                                                                                                    |           |
|                         |                          |                                                                                                    |                                                                                                    |                                                      |                                                                                                    |           |
|                         |                          |                                                                                                    |                                                                                                    |                                                      |                                                                                                    |           |
|                         |                          |                                                                                                    |                                                                                                    |                                                      |                                                                                                    |           |
|                         |                          |                                                                                                    |                                                                                                    |                                                      |                                                                                                    |           |
|                         |                          |                                                                                                    |                                                                                                    |                                                      |                                                                                                    |           |
|                         |                          |                                                                                                    |                                                                                                    |                                                      |                                                                                                    |           |
|                         |                          |                                                                                                    |                                                                                                    |                                                      |                                                                                                    |           |
|                         |                          |                                                                                                    |                                                                                                    |                                                      |                                                                                                    |           |
|                         |                          |                                                                                                    |                                                                                                    |                                                      |                                                                                                    |           |
|                         |                          |                                                                                                    |                                                                                                    |                                                      |                                                                                                    |           |
| 🏹 IPH 橋蓋 システム 『 」・[     | 土木結算 新規 [] / ]           |                                                                                                    |                                                                                                    |                                                      | -                                                                                                    | • ×       |

□ 7r/4 (E) 編集 (E) 表示(Y) 構算 (E) 案示(E) 7r/4 (I) 7(/)<sup>2</sup> (I) 7(/)<sup>2</sup> (I) 7(/)<sup></sup>

「単価表」ボタンをクリックします。

#### 画面上段の階層にて、施工条件に該 当する階層を指定します。

階層を指定することで、該当する歩 掛単価が画面下段に表示されますの で選択し、「確定」ボタンをクリッ クします。

ー通り直接工事費の入力がおわりましたら、p8「7.経費の計算をする」に進みます。

※材料単価を確認する場合は、基本 入力画面にて工種を「土木」に切り 替えてご確認ください。

| 7.経費の計算 | をする |  |
|---------|-----|--|
|         |     |  |

| 🎦 IPH積算システム 『 株式会社 システムイン国際 』 - [土木積算 編集 [] / ]                           |                             |                        |
|---------------------------------------------------------------------------|-----------------------------|------------------------|
| □□ ファイル(E) 編集(E) 表示(Y) 積算( <u>S</u> ) 実行( <u>R</u> ) ツール( <u>I</u> ) ウィンド | )( <u>₩</u> ) ^ルプ( <u>₩</u> | <u>1</u> )             |
| □ □ □ □ □ □ □ □ □ □ □ □ □ □ □ □ □ □ □                                     | 準) •                        | <mark>こ</mark><br>  詳細 |
| ▼ 事業区分: IPHシステムエ 💌                                                        |                             |                        |
| □ 間接費表示: 通常表示 🔹                                                           |                             |                        |
|                                                                           | *                           | 〈本工事                   |
| 1 2 3 4 5 名称/規格                                                           | 数量                          | 単位                     |
| 本工事費                                                                      | 1                           | 式                      |
|                                                                           |                             |                        |
| -<br>2 IPHシステム                                                            | 1                           | 式                      |

直工入力画面で「経費」ボタンを押すと 経費の計算をすることができます。

経費区分を設定します。 ユーザーフォルダの中に「IPH経費区分」 があります。

 回答:
 日本
 「「「早順」
 ○
 ○
 ○
 ○
 ○
 ○
 ○
 ○
 ○
 ○
 ○
 ○
 ○
 ○
 ○
 ○
 ○
 ○
 ○
 ○
 ○
 ○
 ○
 ○
 ○
 ○
 ○
 ○
 ○
 ○
 ○
 ○
 ○
 ○
 ○
 ○
 ○
 ○
 ○
 ○
 ○
 ○
 ○
 ○
 ○
 ○
 ○
 ○
 ○
 ○
 ○
 ○
 ○
 ○
 ○
 ○
 ○
 ○
 ○
 ○
 ○
 ○
 ○
 ○
 ○
 ○
 ○
 ○
 ○
 ○
 ○
 ○
 ○
 ○
 ○
 ○
 ○
 ○
 ○
 ○
 ○
 ○
 ○
 ○
 ○
 ○
 ○
 ○
 ○
 ○
 ○
 ○
 ○
 ○
 ○
 ○
 ○
 ○
 ○
 ○
 ○
 ○
 ○
 <td

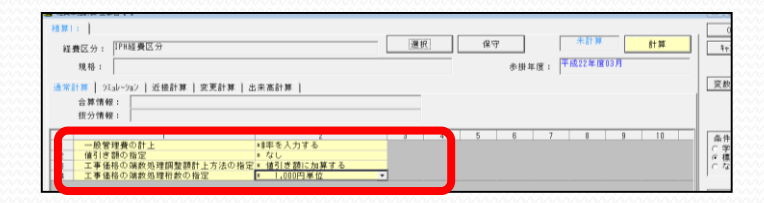

| G | 通常計算   シミュレーション   近接計算   変更計算   出来高計算 |            |        |                |    |         |  |  |  |
|---|---------------------------------------|------------|--------|----------------|----|---------|--|--|--|
|   | 合算情報:                                 |            |        |                |    |         |  |  |  |
|   |                                       | 坊分情费       | G ·    |                |    |         |  |  |  |
|   |                                       | 12 77 16 1 | k ·    |                |    |         |  |  |  |
| Г |                                       | 積上実        | 名称     | 規格             | 単位 | 設計金額    |  |  |  |
|   | 1                                     |            | 直接工事費  |                |    | 245,600 |  |  |  |
|   | 2                                     |            | 一般管理費  | 245,600×50.00% | 式  | 122,000 |  |  |  |
|   | 3                                     |            | 値引き額   |                | 式  | -600    |  |  |  |
|   | 4                                     |            | 工事価格   |                |    | 367,000 |  |  |  |
|   | 5                                     |            | 消費税    |                | 式  | 18,350  |  |  |  |
|   | 6                                     |            | 工事合計   | 367,000×5.00%  |    | 385,350 |  |  |  |
|   | 7                                     |            |        |                |    | 0       |  |  |  |
|   | 8                                     |            | 請負金額   |                |    | 0       |  |  |  |
|   | 9                                     |            | 請負消費税  |                | 式  | 0       |  |  |  |
|   | 10                                    |            | 請負工事合計 |                |    | 0       |  |  |  |
|   |                                       |            |        |                |    |         |  |  |  |

補正の設定をします IPH経費区分では「一般管理費率」を入力 するだけです。その他の項目は必要に応じ て変更してください。

「計算」ボタンを押すと経費の計算が始ま ります。

確認して問題がなければ「OK」ボタンを 押します。

## 8.設計書を印刷する

| 6      |                       | ~~~~~    | IPH積算システム            | 「SGIンジニ        | アリング株式             | 会社』-[土)      | 木積算 新規 [] /   | 1                                   | - 🗆 🗾 ×              |
|--------|-----------------------|----------|----------------------|----------------|--------------------|--------------|---------------|-------------------------------------|----------------------|
| 3771   | 4( 編集(E) 表示(          | ⊻) 積算()  | à) 実行( <u>R</u> ) 7- | ル(I) ウィント°ウ    | ?( <u>₩</u> ) ^#7° | ( <u>H</u> ) |               |                                     | _ <i>5</i> ×         |
| <br>閉る | 11 🖶 🛃<br>例F 印刷 18 1刷 |          | <u>国</u> .<br>基本     | <b>該</b><br>経費 | ]:                 | 告掛(標準)       | 再計算           | ← ● ● ● ● ● ● ● ● ● ● ● ● ● ● ● ● ● | 表示項目 -<br>【通常表示】 -   |
| ▼ 事界   |                       |          |                      | ▼ IPHシ         | /ステムエ              | 直接           | 工事費           | 工事価格                                | 工事合計                 |
| □ 間接   | <b>費表示:</b> 通常表示      |          | v                    |                |                    |              | /89,480       | 868,                                | 937,440              |
|        |                       |          |                      | *本工            | 事費 *               | 内訳表          |               | << <                                | 頁 1 > >>             |
|        | 12345<br>13.李費        | 名        | 称/規格                 |                | <u>数量</u><br>1     | 単位<br>式      | 単価<br>789,480 | 金額<br>789,480                       | 備考 <u>*</u><br>直接工事費 |
| 2      | IPHシステム               |          |                      |                | 1                  | 式            | 789,480       | 789,480                             | レベル1                 |
| 3      | 構造物補修工                |          |                      |                | 1                  | 定            | 789,480       | 789,480                             | レベル2                 |
| 4      | IPHシステムエ              |          |                      |                | 1                  | 式            | 789,480       | 789,480                             | レベル3                 |
| 5      | 断面修復注入<br>36箇所/m2_注   | 入1回_転月   | 月40回                 |                | 10                 | n2           | 78,948        | 789,480                             | B2KIPH-040200-00     |
| 6      | サンディン                 | <i>5</i> |                      |                | 1                  | n2           | 1,630         | 1,630                               | B2KIPH-040201-01     |
| 7      | マーキング<br>36箇所/m2      |          |                      |                | 1                  | n2           | 838           | 838                                 | B2KIPH-040202-01     |
| •      |                       |          |                      | + *            | - 18 10            | 2014/        | 18/12 18+40   | 能國新学                                | •                    |
| F1     | F2                    | F3       | F4                   | F5             | F6                 | ZU14/1       | F8            | FB /B /I> IV                        | FIO                  |

| 日期 工事名:<br>1 (ホーム 2) F付替 3-F部分<br>2 (ロージーズ) A (ロージー)<br>取る (ロージーズ) A (ロージー)<br>取る (ロージーズ) A (ロージー)<br>取る (ロージーズ)<br>取る (ロージーズ)<br>取る (ロージーズ)<br>取る (ロージーズ)<br>(ロージー)<br>取る (ロージーズ)<br>(ロージー)<br>(ロージーズ)<br>(ロージーズ)<br>(ロージー)<br>(ロージーズ)<br>(ロージーズ)<br>(ロージーズ)<br>(ロージーズ)<br>(ロージー)<br>(ロージーズ)<br>(ロージー)<br>(ロージー)<br>(ロージ)<br>(ロージ)<br>(ロージー)<br>(ロージー)<br>(ロージー)<br>(ロージー)<br>(ロージー | 置換 オガション<br>一 一 一 一 一 一 一 一 一 一 一 一 一 一 一 一 一 一 一                                   | 「「「「」」、「「」」、「」」、「「」」、「」、「」、「」、「」、「」、「」、「 | -<br>-<br>小数桁·金抜·コート | • ×      |
|----------------------------------------------------------------------------------------------------|-------------------------------------------------------------------------------------|------------------------------------------|----------------------|----------|
| (株売の選択 IPHお見積り書     (新売の選択 IPHお見積り書     (英雄単価の表示 逆 選択519/01*92     (夕 値形工事費: 選択519/01*92     (夕 値形工事費: 選択519/01*92     (夕 向別収表01号:IPH>2万4     (ヶ 内別収表02号:構造物補修工     (ヶ 内別収表02号:構造物補修工                                                                                                    | (周囲に開発900001) つ-Petitis: 明細子で     (周囲に開発9000001) つ-Petitis: 明細子で     (周囲に開発9000001) | ™2004078<br>価表•単価表(IC                    | ■##** <b>● 起動</b> 用  | キャッストを開く |
| ☑ 【】 经费 /经费                                                                                                    | 名 作 ・ 須 塔 な ど<br>時間修道法入<br>10個第1/42<br>近入1回_転用40回                                   | 致 量<br>10                                | 単 位<br>n2            | ¥<br>78, |
|                                                                                                    | 出力対象の選択 内沢表 期時書 代信表 単信表<br>ハージ1 /1 Shit+72.2M/-                                     | ルでさなページ 10                               | 0% -                 | `        |

直工入力画面で「印刷」ボタンを押します。

まず、帳票パターンを選びます。 土木の場合は「IPHお見積り書(土木)」、 建築の場合は「IPHお見積り書(建築)」 をクリックします。

次に、「プレビュー」ボタンを押します。 印刷のイメージが表示されます。

**※エクセルで出力する場合** まず、「エクセル出力」に✓を付けます。

次に、印刷の時と同様に帳票パターンを選びます。

最後に、「出力」ボタンを押します。

8.設計書を印刷する

| 1 印刷 工事名:                                                                                                    | 11 A                                                                                                    |                          | -        | o x                        |
|----------------------------------------------------------------------------------------------------|----------------------------------------------------------------------------------------------------|--------------------------|----------|----------------------------|
| ボーム 3-ト打容 3-ト対容 3-ト対方法決     「「「」」」、「「」」」、「」」・「」」が注意     「」」     「」」     「」」     「」」     「」     「」     「」     「」     「」     「」     「」     「」     「」     「」     「」     「」     「」     「」     「」     「」     「」     「」     「」     「」     「」     「」     「」     「」     「」     「」     「」     「」     「」     「」     「」     「」     「」     「」     「」     「」     「」     「」     「」     「」     「」     「」     「」     「」     「」     「」     「」     「」     「」     「」     「」     「」     「」     「」     「」     「」     「」     「」     「」     「」     「」     「」     「」     「」     「」     「」     「」     「」     「」     「」     「」     「」     「」     「」     「」     「」     「」     「」     「」     「」     「」     「」     「」     「」     「」     「」     「」     「」     「」     「」     「」     「」     「」     「」     「」     「」     「」     「」     「」     「」     「」     「」     「」     「」     「」     「」     「」     「」     「」     「」     「」     「」     「」     「」     「」     「」     「」     「」     「」     「」     「」     「」     「」     「」     「」     「」     「」     「」     「」     「」     「」     「」     「」     「」     「     「」     「」     「」     「」     「」     「」     「」     「」     「」     「」     「」     「」     「」     「」     「」     「」     「」     「」     「」     「」     「」     「」     「」     「」     「」     「」     「」     「」     「」     「」     「」     「」     「」     「」     「」     「」     「」     「」     「」     「」     「」     「」     「」     「」     「」     「」     「」     「」     「」     「」     「」     「」     「」     「」     「」     「」     「」     「」     「」     「」     「」     「」     「」     「」     「」     「」     「」     「」     「」     「」     「」     「     「」     「」     「」     「     「     「」     「」     「     「     「」     「」     「     「     「」     「     「」     「」     「」     「」     「」     「」     「」     「」     「」     「」     「」     「」     「」     「」     「」     「」     「」     「」     「」     「」     「」     「」     「」     「」     「」     「」     「」     「」     「」     「     「」     「     「     「     「     「     「     「     「     「     「     「     「     「     「     「     「     「     「     「             「 | オプラシン<br>で、一部で、一部で、一部で、一部で、一部にか、<br>になった。<br>市時のアイコンをかかかしてチョックロンにいる場面を一話出か、出力方法選択<br>・ 「の目的・マックロンをかかかしてチョックロンに、<br>・ 「の目的・マックロンをかかかしてチョックロン」<br>・ 「の目的・マックロンをかかった。<br>・ 「の日日」 | 転票変更(開く)<br>転票の経<br>転票の経 | ひまた      | <sup>&lt;</sup><br>きにリストを開 |
| 基础単価の表示         ⑦ 運択5195*92           ▲ ⑦ 肉(酸表工事育:道接工事育)         ▲ ⑦ 肉(軟表10号:1PH>2.75 ム)           ▲ ⑦ 肉(軟表02号:構造物補修工)         ● ⑦ 肉(軟表02号:構造物補修工)           ◎ 肉(軟表02号:構造物補修工)         ◎ 肉(軟表02号:構造物補修工)                                                                                                    | 内訳書                                                                                                    |                          | 1        | ^                          |
|                                                                                                    | 名称・現格など<br>新聞修理注入<br>30箇所/w2,注入1回_転用40回                                                                                                    | 数量<br>10                 | 単位<br>n2 | 単<br>78,                   |
|                                                                                                    |                                                                                                    |                          |          |                            |
|                                                                                                    |                                                                                                    |                          |          |                            |
| - 覧 (諸憲)                                                                                                    | <<br>出力対象の選 内訳表 明細書 代価表 単価表                                                                                                    |                          |          | > v                        |

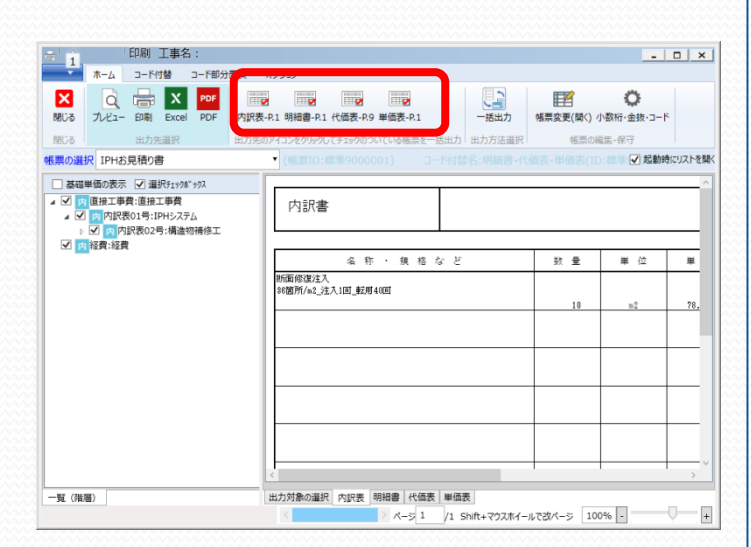

| □<br>1<br>ホーム コード付替 コード部分置:                                                                                                    | 17530                         |                         | -                                             |            |
|----------------------------------------------------------------------------------------------------|-------------------------------|-------------------------|-----------------------------------------------|------------|
| C      C      PDF     PDF     P |                               | ・ 感要変更(開く) /   ・ 感要の  ※ | ひをおいます。 ○ ○ ○ ○ ○ ○ ○ ○ ○ ○ ○ ○ ○ ○ ○ ○ ○ ○ ○ |            |
| 報票の選択 IPHお見積り書                                                                                                    | (帳票ID:標準9000001) コード付替名:明細書-代 |                         | : 🧱 🔽 起動時                                     | にリストを開く    |
| <ul> <li></li></ul>                                                                                                    | 内訳書                           |                         |                                               | ^          |
|                                                                                                    | 名称・規格など                       | 鼓量                      | 単位                                            | 単          |
|                                                                                                    | 新面修復注入<br>36箇所/na_注入1回_転用40回  | 10                      | n2                                            | 78.        |
|                                                                                                    |                               |                         |                                               | -1         |
|                                                                                                    |                               |                         |                                               |            |
|                                                                                                    | <                             |                         |                                               |            |
| 一覧 (階層)                                                                                                    | 出力対象の選択 内訳表 明相書 代価表 単価表       | 100                     | 96                                            | — <b>I</b> |

「内訳表」「明細書」「代価表」「単価 表」タブをそれぞれクリックすると、内容 を確認することができます。 (※「IPHお見積り書(土木)」の場合)

「内訳表」「明細書」「代価表」「単価 表」の中で出力したくないものがある場合 は該当の箇所をクリックし、赤いチェック を外すことで出力されなくなります。 (※「IPHお見積り書(土木)」の場合)

出力したい様式により、該当のボタンをク リックします。 「印刷」・・・ プリンタより用紙が印刷されます。

「Excel」・・・ Excelファイルで出力されます。

「PDF」・・・ PDFファイルで出力されます。

# 9.設計書を保存する

|           | V5) 信集(E) 表示(V)        | 積算(S) 実行(R) 2-1  | (T) 2(2)*2(W) 407*1 | (H)    | and the second [1, 1] | 1              | - 8            |
|-----------|------------------------|------------------|---------------------|--------|-----------------------|----------------|----------------|
| ( )<br>15 | 📔 (10) 🎒<br>保存 印刷 旧印刷  | <b>三</b> -<br>基本 | <b>经</b> 费          |        | 再計算 戻                 | ■ ● 【通<br>る 詳細 | 示項目<br>「常表示】   |
| -         | 建設                     |                  | ▼ IPHシステムエ          | 直接     | 工事費                   | 工事価格           | 工事合計           |
| 間接        | <b>費表示:</b> 通常表示       | Ψ                |                     |        | 708,400               | 000,000        | 337,440        |
|           |                        |                  | *本工事費*              | 内訳表    |                       | << <           | 頁 1 > >>       |
| 0         | 12345                  | 名称/規格            | 数量                  | 単位     | 単価                    | 金額             | 備考             |
| 1         | 11+#<br>               |                  | 1                   | 式<br>• | 789,480               | 789,480 直      | 授工事費 -         |
| 2         | IPHシステム                |                  | 1                   | 式      | 789,480               | 789,480 V      | ベル1            |
| 3         | 構造物補修工                 |                  | 1                   | 定      | 789,480               | 789,480 V      | ベル2            |
| 4         | IPHシステムエ               |                  | 1                   | 定      | 789,480               | 789,480 レ      | ベル3            |
| 5         | 断面修復注入<br>36菌所/m2_注入11 | 回_転用40回          | 10                  | n2     | 78,948                | 789,480 B2     | KIPH-040200-00 |
| 6         | サンディング                 |                  | 1                   | n2     | 1,630                 | 1,630 B2       | KIPH-040201-01 |
| 7         | マーキング<br>36箇所/m2       |                  | 1                   | n2     | 838                   | 838 B2         | KIPH-040202-01 |
| •         |                        |                  |                     |        |                       |                |                |
|           |                        |                  | 土木積算                | 2014/0 | 6/12 16:48            | 階層形式           |                |

| 😩 設計書の保存先フォルタを指定してく                    | ださい   |                  |             |                                     |
|----------------------------------------|-------|------------------|-------------|-------------------------------------|
| 階層検索                                   | 行[昇順] | ファイル名:c:¥progra  | 1¥ctiph¥設計i | 保存                                  |
| - ──────────────────────────────────── | 種積    | 工事名/工事場所         | 更新日時        | 11720                               |
|                                        |       |                  |             | 設た7#41<br>設た7が41<br>で 作成してて<br>連用する |
|                                        | ×     |                  |             |                                     |
|                                        |       | 2011/03/14 12:05 | SYSTEM.IN   |                                     |

直工入力画面で「保存」ボタンを押します。

# フォルダを指定して「保存」ボタンを押します。

左側の、階層が表示してある場所で右ク リックすると、フォルダの作成ができます。 10.作業の終了

| IPH積重システム 『 株式会社 システムイン国際 』 - [土木積算 編集 [] / ]        |                                 |            |               |            |                     |                                   |
|------------------------------------------------------|---------------------------------|------------|---------------|------------|---------------------|-----------------------------------|
| (E) 編集(E) 表示(E) 積算(E) 実行(E) 2-4(E) 2775              | 5( <u>2</u> ) -462*(<br>8) - 22 | 1 <b>1</b> | 表示項目。。        |            |                     | _10                               |
|                                                      | 展                               | 5 評細       | 【遺常表示】        |            |                     |                                   |
| 事業区分: IPHシステムエ ▼<br>開始費表示: 通常表示: ■                   |                                 |            |               | ľ          | 直接工事費<br>25,394,800 | 工事価格 工事合計<br>38,091,000 39,995,55 |
|                                                      | ;                               | *本工        | 事費* 内訳        | ·<br>表     |                     | << < 頁 1 > >>                     |
| 12345 名称/規格                                          | 設量                              | 単位         | 単価            | 金額         | 備考                  |                                   |
| *工事费<br>!                                            | 1                               | 定          | 25,394,800    | 25,394,800 | 直接工事費               |                                   |
| IPHシステム                                              | 1                               | 式          | 25,394,800    | 25,394,800 | レベル                 |                                   |
| 構造物捕修工                                               | 1                               | Ť2         | 25,394,800    | 25,394,800 | レベル2                |                                   |
| [PHシステムエ                                             | 1                               | 3z         | 25,394,800    | 25,394,800 | レベル3                |                                   |
| 下地処理<br>実作業時間8.4h/日                                  | 1                               | 72         | 245,600       | 245,600    | 82K1PH-030000-00    |                                   |
| わたつか<br>日当り施工面積70.4w2_実作業時間6.4h/日                    | 100                             | <b>8</b> 2 | 2,458         | 245,600    | 82K1PH-030101-01    |                                   |
| 断卤修復注入<br>?~+1/7'38箇所/a2_実作業時間6.4h/日                 | '                               | 72         | 25,149,200    | 25,149,200 | 82K1PH-030100-00    |                                   |
| 7-455<br>日当り施工面積89.6m2_実作業時間8.4h/日_7-4<br>27138業所/m2 | 200                             | •2         | 1,843         | 368,600    | 82K1PH-030101-02    |                                   |
| 察孔工<br>日当り施工面積7.1⊯2_実作業時間8.4h/日                      | 200                             | <b>8</b> 2 | 23,427        | 4,685,400  | 82K1PH-030102-01    |                                   |
| 台解散件                                                 | 200                             | •2         | 12.173        | 2,434,800  | 82K1PH-030103-01    |                                   |
| ±1                                                   | :積輝                             | 201        | 1/03/14 12:04 | 階層形式       | s                   | YSTEM.INN.KOKUSAI                 |
| FD FD F4 F7                                          |                                 |            |               | 50         | 100                 |                                   |

| 🍓 設計書を開く                                              |                                                 |                                          |
|-------------------------------------------------------|-------------------------------------------------|------------------------------------------|
| ]ファイル(E) 編集(E)                                        | µ( <u>T</u> ) ∧µ7°( <u>H</u> )                  |                                          |
| 新規 ウィザード 開     閉る     「     「     」     「     」     」 | ○ み 目 によい いっかい いっかい いっかい いっかい いっかい いっかい いっかい いっ |                                          |
| 階層   検索                                               | 行[昇順] 77-                                       | 仉名:c:¥progra~l¥ctiph¥設計書¥ct設)            |
| ────────────────────────────────────                  | 種 積 <u>工事名/工事場</u><br>1 広島県三原市橋梁補強工事            | 所 更新日時 経 直工<br>2011/03/14 <b>王</b> 25,39 |
|                                                       | , c)                                            |                                          |
| P                                                     | 2011/03/14 12:07                                | SYSTEM.INN.KOKUSAI                       |
|                                                       | 2011/03/14  12:07                               | atateM.INN.KUKUSAI                       |

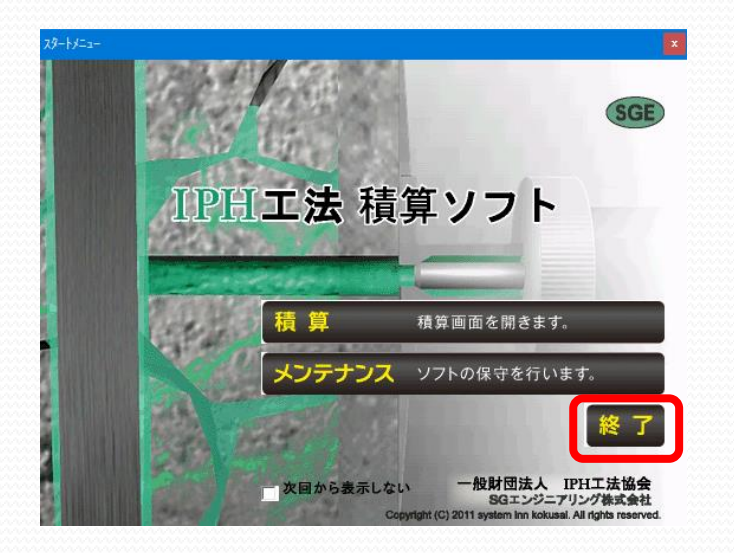

直工入力画面で「閉る」ボタンを押します。

保存されていない時、保存を促すダイアロ グが開きます。

「閉る」ボタンを押します。

「終了」ボタンを押します。